# Plan de Cuentas

Sigue estos pasos para explorar la página del Plan de Cuentas y cargar datos de cuentas.

### Paso 1: Cargar Datos del Plan de Cuentas

Navega a la página del Plan de Cuentas. Si no existen datos del plan, verás una interfaz de carga donde puedes arrastrar y soltar un archivo CSV.

Carga del Plan de Cuentas

Carga del Plan de Cuentas

#### Paso 2: Ver la Estructura del Plan de Cuentas

Después de cargar el archivo CSV (o si los datos ya están cargados), verás la estructura completa del plan de cuentas con las categorías principales y sus subcuentas.

| A Admin<br>admin@galoy.io | aloy.io  Plan de Cuentas |                                    |                   |                                                                                      |                         |     |  |  |  |  |
|---------------------------|--------------------------|------------------------------------|-------------------|--------------------------------------------------------------------------------------|-------------------------|-----|--|--|--|--|
| Panel Principal           | • Pla                    | an de Cuentas<br>a lista estructur | <b>;</b><br>ada d | le todas las cuentas utilizadas para categorizar y seguir los registros financieros. |                         |     |  |  |  |  |
| ▲ Acciones                |                          | 1                                  |                   | Assets                                                                               |                         | 1   |  |  |  |  |
| Préstamos                 |                          | 11                                 | ►                 | Current Assets                                                                       |                         | 11  |  |  |  |  |
| Facilidades de Crédito    |                          | 12                                 | •                 | Non-Current Assets                                                                   |                         | 12  |  |  |  |  |
| Desembolsos               |                          |                                    | ,                 |                                                                                      |                         | 2   |  |  |  |  |
| 🗟 Plantillas de Términos  | 11.1                     | 2                                  |                   | Liabilities                                                                          |                         | 2   |  |  |  |  |
|                           |                          | 21                                 | •                 | Current Liabilities                                                                  |                         | 21  |  |  |  |  |
| Clientes                  | 1.1                      | 22                                 | ►                 | Non-Current Liabilities                                                              |                         | 22  |  |  |  |  |
| R, Clientes               |                          | 3                                  |                   | Equity                                                                               |                         | 3   |  |  |  |  |
| Transacciones             |                          | 31                                 | ►                 | Contributed Capital                                                                  |                         | 31  |  |  |  |  |
| Depósitos                 |                          | 32                                 | ▶                 | Retained Earnings                                                                    |                         | 32  |  |  |  |  |
| ⑦ Retiros                 |                          | 4                                  |                   | Revenue                                                                              |                         | 4   |  |  |  |  |
| Administración            |                          | 41                                 | ►                 | Operating Revenue                                                                    |                         | 41  |  |  |  |  |
| Registros de Auditoría    |                          | 5                                  |                   | Expenses                                                                             |                         | 5   |  |  |  |  |
| ① Usuarios                | •                        | 51                                 | •                 | Cost of Goods Sold                                                                   |                         | 51  |  |  |  |  |
| Lana Bank<br>v0.0.1-dev   |                          | 52                                 | •                 | Operating Expenses                                                                   | Paleta de Comandos Ctri | + K |  |  |  |  |

#### Vista del Plan de Cuentas

Siguiendo estos pasos, puedes cargar datos de cuentas y ver la estructura jerárquica de tu plan de cuentas, incluyendo las categorías de Activos, Pasivos, Patrimonio, Ingresos y Gastos.

## Paso 3: Ver Detalles de la Cuenta del Libro Mayor

Haz clic en cualquier cuenta en el plan de cuentas (o expándelas haciendo clic en el ícono de caret) para ver los detalles de la cuenta, incluyendo el código de la cuenta, el nombre y el saldo. Aquí verás todas las transacciones dentro de ella.

| A Admin<br>admin@galoy.io                             | Ledger Account > 1                                        |                    |      |                             |  |  |  |  |  |
|-------------------------------------------------------|-----------------------------------------------------------|--------------------|------|-----------------------------|--|--|--|--|--|
| <ul> <li>Panel Principal</li> <li>Acciones</li> </ul> | Detalles de la cuenta con<br>Detalles de la cuenta contab | <b>table</b><br>le |      |                             |  |  |  |  |  |
| Préstamos                                             | Asientos contables en es                                  | ta cuenta          |      |                             |  |  |  |  |  |
| E Facilidades de Crédito                              |                                                           |                    |      |                             |  |  |  |  |  |
| Desembolsos                                           | Registrado el                                             | Moneda             | Debe | Haber                       |  |  |  |  |  |
| Plantillas de Términos                                |                                                           |                    |      |                             |  |  |  |  |  |
| Clientes                                              |                                                           |                    |      |                             |  |  |  |  |  |
| R Clientes                                            |                                                           |                    |      |                             |  |  |  |  |  |
| Transacciones                                         |                                                           |                    |      |                             |  |  |  |  |  |
| <ul> <li>Depósitos</li> </ul>                         |                                                           |                    |      |                             |  |  |  |  |  |
| <ul> <li>Retiros</li> </ul>                           |                                                           |                    |      |                             |  |  |  |  |  |
| Administración                                        |                                                           |                    |      |                             |  |  |  |  |  |
| Registros de Auditoría                                |                                                           |                    |      |                             |  |  |  |  |  |
| O Usuarios -                                          |                                                           |                    |      |                             |  |  |  |  |  |
| Lana Bank<br>v0.0.1-dev                               |                                                           |                    |      | Paleta de Comandos Ctrl + K |  |  |  |  |  |

Detalles de la Cuenta del Libro Mayor